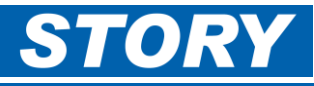

This Help Card explains which allowances can be claimed through GaneTime to be paid via COINS payroll. (Which previously would have been claimed on manual form 341.)

## Allowances are claimed on the Advanced tab – <u>after</u> adding Job number and O/T hours remembering to click Update

## Types of Allowances which can be claimed in GaneTime

| E south a                             | Additional Hours (excessive hours)                                                                                                    |
|---------------------------------------|----------------------------------------------------------------------------------------------------|
| ExcessHrs                             | <ul> <li>A payment of £47.50 per day will be paid to monthly paid employees in the following circumstances: <ul> <li>When undertaking site-based work, and</li> <li>When working over and above 11 hours on site, for 2 or more consecutive shifts in any one week; and</li> <li>When working any shifts that commence between the hours of 06:00 Mon to 18:00 Fri; does not apply on any weekend shifts starting outside of the above hours</li> </ul> </li> <li>In addition, there is a requirement for you to record a minimum of 11 hours in Job booking and split between Std hrs (8) and the balance in Other (do not record as O/T hrs).</li> <li>To be eligible for this payment the working arrangement must be agreed in advance with a Manager of Level 6 or above.</li> <li>Out-with the above normal contractual overtime payments will apply.</li> </ul> |
| ExcessTyl                             | Week days (excessive)Travel – Construction jobs only                                                                                                    |
|                                       | Travel paid at basic rate for excessive hours will be made when:                                                                                                    |
|                                       | <ul> <li>Excessive travel over 1 nour each way in a single day (first nour of travel each way is<br/>unpaid); and</li> </ul>                                                                                                    |
|                                       | Only paid when occurring 3 or more times in a single week                                                                                                    |
| LodgeTyl                              | Lodge/Travel                                                                                                    |
| Lougetvi                              | Payment of 8 hours when required to lodge to prevent an exceedance.                                                                                                    |
| WARNING                               | <ul> <li>Guaranteed 8 hours per lodge travel (same allowance for lodge before/lodge after).</li> <li>Note – 1 x subsistence payment will be paid per lodge travel claim.</li> </ul>                                                                                                    |
|                                       | In addition, there is a requirement for you to add the actual travel time to assist in ensuring                                                                                                    |
| ls this just an<br>overnight<br>stay? | sufficient rest periods. In the comments box alongside allowances, record the actual times you                                                                                                    |
|                                       | left home and arrived at the hotel when lodging before, or when lodging after the shift record                                                                                                    |
| If so, then                           | Advanced, and do not include any travel time as worked hours in Job booking.                                                                                                    |
| Subs-Jobs                             | Allowances                                                                                                    |
| and NOT<br>LodgeTvl                   | ExcessHrs A HAV                                                                                                    |
|                                       | ExcessTvI 🗆 A                                                                                                    |
|                                       | LodgeTvI Z A                                                                                                    |
|                                       |                                                                                                    |
|                                       | SUDS-JODS A                                                                                                    |
|                                       |                                                                                                    |
|                                       |                                                                                                    |

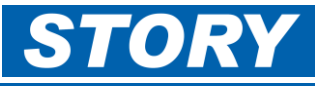

| On Call   | Manager On Call                                                                                                    |
|-----------|----------------------------------------------------------------------------------------------------|
|           | • Guaranteed 6 hours at weekend rate if not required to visit site during the on-call period (one payment over the course of the week). If this applies: TICK the On Call allowance ONCE in the week.                            |
|           | <ul> <li>In the event site attendance is required during the on-call period the payment increases<br/>to guaranteed 12 regardless of time on site. When this applies: Record the overtime<br/>and DO NOT TICK On Call</li> </ul> |
| Subs-Jobs | Subsistence (jobs, not overheads)                                                                                                    |
|           | • Paid at £25.00 per night (tax free) whilst staying away when working on a job.<br>If staying away on overhead DO NOT claim this in GaneTime - please claim on expense form, claim value of receipt not exceeding £25.00.       |

## Booking Allowances in GaneTime "Advanced"

Job Booking gane From 10 January 2022 to 31 January 2022 V tional Itd Count: 1 of Job Booking Advanced Employee ID: 70001 Name: Test Employee Default Job: RSSPMDE Description Cost Code 
 Cost Code
 Cost Code

 upporte
 Undo
 Select
 Print

 Change
 Change Shift
 Default Hours
 1 Finish Absence Date Start Wkd Hrs Category Job Number Job Description Std Hrs O/T Hrs Notes Advanced Other Wkd Hr Job V RS00427 19:30 10/01/22 Mon + 08:00 East Kilbride OLE Piling Advanced 08:30 02:30 11/01/22 Tue + 08:00 19:30 11:00 Job 🗸 RS00427 East Kilbride OLE Piling 08:30 02:30 17:00 Job V RSSPMDE Adva 12/01/22 Wed + 08:00 08:30 Story Scotland Scheme Project Manager De 08:30 13/01/22 Thu + 08:00 17:00 08:30 Job V RSSPMDE Story Scotland Scheme Project Manager De 08:30 Adva 14/01/22 Fri + 08:00 08:30 Job V RSSPMDE Story Scotland Scheme Project Manager De 08:30 17:00 

From the Job booking screen – <u>AFTER</u> booking time to a Job and assigning overtime (and clicking to Update)

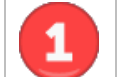

AFTER booking time to a Job and assigning any overtime (remembering to **Update** the page), then Click on the **Advanced** button on the date you want to make the allowance claim

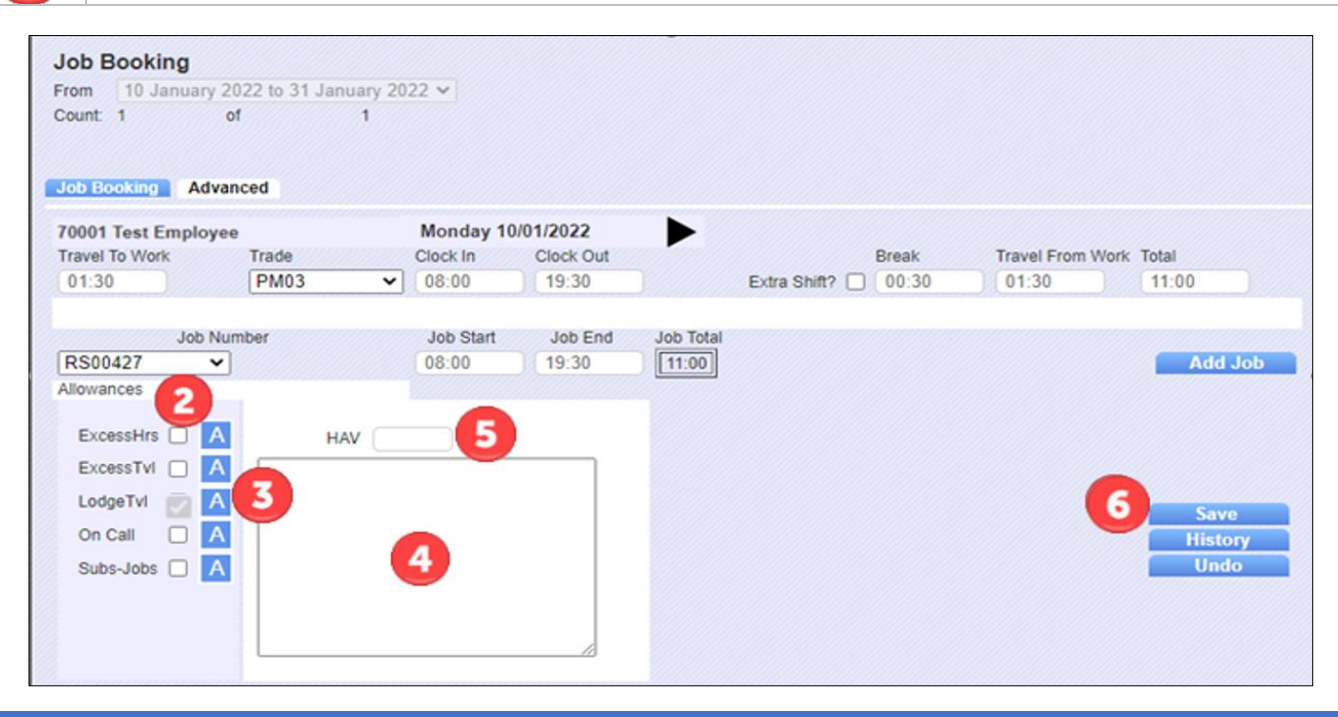

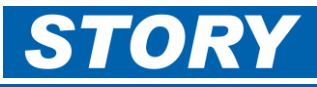

| 2 | Tick the box next to the allowance you are claiming                                                                                                    |
|---|----------------------------------------------------------------------------------------------------|
| 3 | You can add or change the Job number against an allowance by clicking on the A button next to the tick box. Usually applies when an allowance claimed but no hours booked. See a bc below |
| 4 | Notes that you want to show on your timesheet can be added in the Comments box found alongside the allowances                                                                             |
| 5 | You can record HAV times (when applicable)                                                                                                    |
| 6 | Click Save                                                                                                    |

## Changing/adding the Job number against an allowance claim:

| Saturday 19/02/2022         LodgeTv1 Lodge Travel (282) Rate 1.0000 Mult 1.00 Total 1.000       ALLOCATE Concel         Allowance Costing Entries       Cost Code         JOB Code       Duration Allocation         JRE00333///X999       RE00333 08:00         Allocated total       08:00         Additional Job       To choose the job number from the list         D       The job number appears under the Cost Code column. Add 1.0 in the Allocation         Cick the ALLOCATE button when it is not greyed out to save the allocation                                                                                                    |          | Allowance Allocation                                                                                                    |
|----------------------------------------------------------------------------------------------------|----------|----------------------------------------------------------------------------------------------------|
| LodgeTvi Lodge Travel (282) Rate 1.0000 Mult 1.00 Total 1.0000       ALLOCATE Concel         Allowance Costing Entries       Cost Code         Cost Code       Job Code         JYRE00333////X999       RE00333         Allocated total       08:00         Additional Job       Concest the job number from the list         Image: Cost Code appears under the Cost Code column. Add 1.0 in the Allocation         Cost Code appears under the Cost Code column. Add 1.0 in the Allocation         Click the ALLOCATE button when it is not greyed out to save the allocation                                                                                                    |          | Saturday 19/02/2022                                                                                                    |
| Allowance Costing Entries         Cost Code       Job Code       Duration       Allocation         JRE00333 JII/X999       RE00333 08:00       1.0000         Allocated total       08:00       1.0000         Additional Job       Cost Code column.       Add 1.0 in the         The job number appears under the Cost Code column. Add 1.0 in the         Allocation         Click the ALLOCATE button when it is not greyed out to save the allocation                                                                                                    |          | LodgeTvl LodgeTravel (282) Rate 1.0000 Muit 1.00 Total 1.0000                                                                                                    |
| Cost Code       Job Code       Duration       Allocation         3/RE00333////X999       RE00333       08:00       1:0000         Allocated total       08:00       1:0000         Additional Job       Image: Cost Code Column.       Cost Code Column.         Image: Cost Code Column.       Add 1.0 in the Allocation         Image: Cost Code Column.       Click the ALLOCATE button when it is not greyed out to save the allocation                                                                                                    |          | Allowance Costing Entries                                                                                                    |
| 3/RE00333////X999       RE00333       08:00       [1.0000         Allocated total       08:00       1.0000         Additional job       Image: Control of the control of the contro of the control of the control of the control of the control of t |          | Cost Code Job Code Duration Allocation                                                                                                    |
| Allocated total       08:00       1.0000         Additional job       Image: Constraint of the list         Image: Constraint of the list       Image: Constraint of the list         Image: Constraint of the list       Image: Constraint of the list                                                                                                    |          | 3/RE00333////X999 RE00333 08:00 [1.0000                                                                                                    |
| Additional job       Image: Constraint of the list         Image: Constraint of the list       Image: Constraint of the list         Image: Constraint of the list       Image: Constraint of the list         Image: Constre list       Image: Constraintof the list                                                                                                    |          | Allocated total 08:00 1.0000                                                                                                    |
| <ul> <li>Use Additional Job to choose the job number from the list</li> <li>The job number appears under the Cost Code column. Add 1.0 in the Allocation</li> <li>Click the ALLOCATE button when it is not greyed out to save the allocation</li> </ul>                                                                                                    |          | Additional job                                                                                                    |
| <ul> <li>The job number appears under the Cost Code column. Add 1.0 in the Allocation</li> <li>Click the ALLOCATE button when it is not greyed out to save the allocation</li> </ul>                                                                                                    | <u>a</u> | Use <b>Additional Job</b> to choose the job number from the list                                                                                                    |
| Click the ALLOCATE button when it is not greyed out to save the allocation                                                                                                    | 0        | The job number appears under the <b>Cost Code</b> column. Add 1.0 in the <b>Allocation</b>                                                                                 |
| move back to the previous screen (or click <b>Cancel</b> if you decide not to chan                                                                                                    | 0        | Click the <b>ALLOCATE</b> button when it is not greyed out to save the allocation an move back to the previous screen (or click <b>Cancel</b> if you decide not to change) |

Remember to click SAVE when back in the Advanced screen

<u>/</u>]`